# Návod k Instalaci ovladačů USB gatewaye WM868-RFU

Návod je platný pro operační systém Windows 10, nicméně vše by mělo platit i pro nižší verze Windows 7 nebo 8.

#### POSTUP 1:

pokud nastane problém ve Windows s ovladači pro USB gateway – RFU-H ( 2 virtuálnimi COM porty), následujte tyto kroky:

- Ve správci HW (ve WIN10 je to Správce zařízení vyvoláte ho kliknutím pravým tlačítkem myši na Start) najděte příslušný COM port,
- pokračujte do aktualizace ovladače,
- vyberte ruční přidání ovladače (NE automatické),
- v seznamu zařízení zvolte COM a LPT,
- v seznamu výrobců Microsoft
- v seznamu ovladačů Seriový port

Stejný postup platí i pro druhý seriový port.

## **POSTUP 2:**

Na některých instalacích Windows 10 pomocí nativních Microsoft ovladačů (postup 1), nefunguje, protože tam nejsou sériové porty

uvedeny.

V takovém případě použijte soubor UGW3.INF. Stáhnou si jej můžete v sekci "Software ke stažení". Instalace probíhá dle následujících kroků:

- Ve správci HW najděte příslušný COM,
- pokračujte do aktualizace ovladače,
- vyhledejte ovladač v počítači (ne automatické vyhledání)
- stiskněte tlačítko "Procházet" a najděte soubor ugw3.inf
- opakujte pro další sériové porty (USB gateway má 2)

# Návod k Instalaci Optoconf

Návod je platný pro operační systém Windows 10, nicméně vše by mělo platit i pro nižší verze Windows 7 nebo 8.

K úspěšné instalaci jsou zapotřebí 3 věci:

# 1) driver pro náš IrDA – USB převodník

\_\_\_\_\_

To je .INF soubor, irdaconf.inf, který si můžete stáhnout v sekci "Software ke stažení".. Při jeho instalaci budete muset obejít skutečnost, že W10 již standardně nepodporují instalaci cizích digitálně nepodepsaných ovladačů. Postup pro odblokování této kontroly je například zde: <u>https://www.maketecheasier.com/install-unsigned-drivers-windows10/</u>

Poté, co provedete tento postup, můžete nainstalovat náš ovladač irdaconf.inf tak, že na něj kliknete pravým tlačítkem a zvolíte "Nainstalovat".

#### 2) SetupJSerial.msi

=======

<u>Tato knihovna (naleznete v sekci SW ke stažení)</u> je nutná proto, aby Java mohla pracovat se sériovým portem. Pozor, knihovna podporuje pouze 32-bitovou Javu. Takže je zapotřebí nainstalovat navíc 32-bitovou variantu JRE (Java Runtime Environment).

Odkaz najdete například zde: <u>https://adoptopenjdk.net/releases.html#x32\_win</u> Nemusíte se bát, obě varianty Javy mohou existovat společně na jednom systému.

Instalaci SetupJSerial.msi spustíte stejně jako jakýkoliv program, např, dvojitým poklepáním.

## 3) Vlastní program Optoconf

ZIP archiv si můžete stáhnout přímo v sekci Software ke stažení. Program optoconf.jar je třeba spustit pravým tlačítkem myši a vybrat Otevřít v programu... Ze seznamu pak vyberte správnou verzi javaw.exe (tu 32-bit).